# **Basic Operations**

| Accessing Functions            | 2-2   |
|--------------------------------|-------|
| Using Toolbar                  | 2-2   |
| Using Widgets                  | 2-2   |
| Using Main Menu                | 2-3   |
| Using Shortcut Keys in Standby | 2-3   |
| Incoming Settings              | 2-4   |
| Changing Volume                | 2-4   |
| Changing Ringtone              | 2-4   |
| Setting Vibration              | 2-4   |
| Standby Display Options        | . 2-5 |
| Wallpaper                      | 2-5   |
| Slide Show                     | 2-5   |
| Widnets                        | 2-6   |
| Window Operations              | 2-6   |
| Text Entry                     | 2-7   |
| Text Entry Window              | 2-7   |
| Text Entry Flow                | 2-8   |
| Changing Entry Methods         | 2-8   |
| Changing Entry Mode            | 2-9   |
| Kana/Kanji                     | 2-9   |
| Kana/Alphabet/Number           | 2-10  |
| Symbol                         | 2-10  |
| Pictograms/Emoticons           | 2-11  |
| Line Break                     | 2-11  |
| Entering Space                 | 2-11  |
| Hangul                         | 2-12  |
| Using Quick Address List       | 2-13  |
| Deleting/Editing               | 2-13  |
| User's Dictionary              | 2-14  |
| Editing User's Dictionary      | 2-14  |
| Saving to User's Dictionary    | 2-14  |

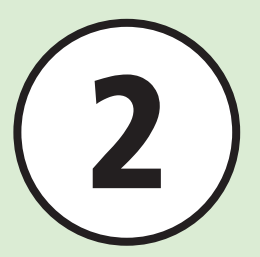

| Phonebook                   | 2-15 |
|-----------------------------|------|
| Phonebook Window            | 2-16 |
| Creating New Entries        | 2-17 |
| Entry Search                | 2-18 |
| Calling from Phonebook      | 2-19 |
| Deleting Phone Book Entries | 2-20 |
| Advanced Settings           | 2-20 |
| Standby                     | 2-20 |
| Text Entry                  | 2-21 |
| User's Dictionary           | 2-21 |
| Phone Book                  | 2-21 |

# **Accessing Functions**

Use any of these methods to access handset applications:

- Toolbar
- Widgets
- Main Menu
- Shortcut Keys

# **Using Toolbar**

Select *Phone, Messaging, Y!Keitai* or *Menu* in Standby. Frequently used functions/settings (e.g., *Select* or *Save*) appear in Toolbar. Items and numbers vary by menu or function.

If *More* appears in Toolbar, tap to see more items. Tap an item in Toolbar to execute it.

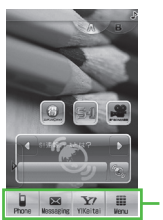

– Toolbar

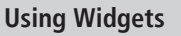

Tap Widget Bar or Standby Widgets to select functions or use them in Standby. Choose from two styles for Widget Display; set different Widget layouts for each. See "Place Widget onto Standby" (€P.9-16) for details.

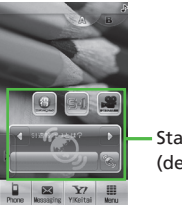

Standby Widgets (default) Following Widgets appear in Standby by default:

| Pa    | ckage/Widget                             | Function                           |
|-------|------------------------------------------|------------------------------------|
| A Pac | kage                                     |                                    |
|       | 54                                       | S-1 battle ( <b>€</b> P.9-15)      |
|       |                                          | Content Value Package<br>(●P.9-15) |
|       |                                          | Simple Select Video<br>(€P.9-15)   |
|       |                                          | S! Quick News (€P.9-18)            |
| B Pac | kage                                     |                                    |
|       | R                                        | S! Appli (€P.9-3)                  |
|       |                                          | Oekaki anime (€P.7-12)             |
|       | Sato Takuya<br>Sato Takuya<br>Suzuki Kao | Top 3 ( <b>©</b> P.9-20)           |

# **Using Main Menu**

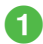

In Standby, tap Menu

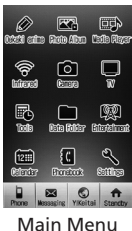

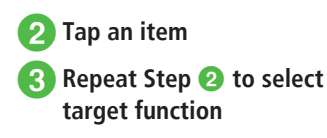

| Example: Selecting Wallpaper           |             |
|----------------------------------------|-------------|
| Setting $\rightarrow$ Display settings | → Wallpaper |
|                                        |             |

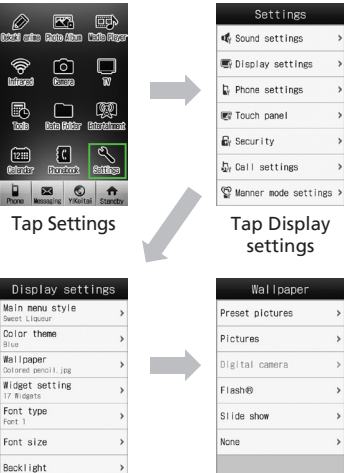

Tap Wallpaper

Wallpaper menu appears

- Press  $\bigcup_{i=1}^{n}$  to return to the previous operation step.
- Press 
   to exit menu. Handset returns to Standby. If multiple functions are active, active window appears.
- Press to cancel menu. Handset returns to Standby or previous window. In some menus, a confirmation appears.

# **Using Shortcut Keys in Standby**

Press Shortcut key in Standby to activate corresponding function.

| Key                                    | Corresponding Menu/<br>Function                |  |  |
|----------------------------------------|------------------------------------------------|--|--|
| Ĵ                                      | Open Call log (Dialed)                         |  |  |
| $\bigcup_{\text{cases}}$ (1 + seconds) | Open Recordings list                           |  |  |
| LOCK                                   | Activate/Cancel Key Lock                       |  |  |
| <u> </u>                               | Select Manner mode                             |  |  |
| □ 🐨 (1 + seconds)                      | Toggle Manner mode On/Off                      |  |  |
| Á / 🗸                                  | Adjust Earpiece volume                         |  |  |
| (2 + seconds)                          | Activating Dummy Call (Set by side key (down)) |  |  |
| •                                      | Open TV Menu                                   |  |  |
| <b>∞</b> □ (1 + seconds)               | Activate TV                                    |  |  |
| □□ □ (2 + seconds)                     | Activate Camera                                |  |  |

# **Incoming Settings**

Adjust Volume, Ringtone and Vibration settings. Use ringtone/vibration pattern to identify caller.

2

# **Changing Volume**

Adjust Ringtone volume in 6 levels: 0 (mute) - 5.

Tap Menu  $\rightarrow$  Settings  $\rightarrow$ Sound settings  $\rightarrow$  Volume

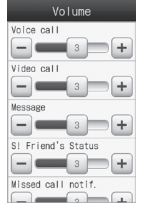

Tap 🛨 , 🖃 or move slider ( 🗉 ) to adjust volume

# **Changing Ringtone**

Besides presets, get Ring Songs, Music, Videos, or Flash® ringtones via the Internet for handset use.

Tap Menu  $\rightarrow$  *Settings*  $\rightarrow$ Sound settings  $\rightarrow$  Ringtone

| Ringtone                        |   |  |
|---------------------------------|---|--|
| Voice call<br>Young hopefuls    | > |  |
| Video call<br>Samsung Tune      | > |  |
| Message<br>A Toy Box            | > |  |
| S! Friend's Status<br>A Toy Box | > |  |
| Missed call notif.<br>A Toy Box | > |  |
| S! Quick News<br>A Toy Box      | > |  |
| Delivery report<br>A Toy Box    | > |  |

2 Select incoming type Select Ringtone type 4 Select Ringtone file Tap  $\mathbf{F}$  after file name to play sample.

# **Setting Vibration**

Select vibration pattern from seven options: Off, Pattern 1 to Pattern 5, and Link to sound.

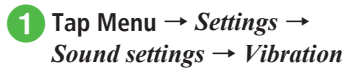

| Vibration              |   |
|------------------------|---|
| Voice call<br>Off      | > |
| Video call<br>Off      | > |
| Message<br>Off         | > |
| SI Friend's Status     | > |
| Missed call notif.     | > |
| S! Quick News          | > |
| Delivery report<br>Off | > |

Select incoming type

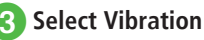

- To cancel Vibration
  - **Off**
- To select a vibration pattern Pattern1 to pattern5
- To link Vibration to Ringtone Link to sound

Tap **I** after file name to play sample.

# **Standby Display Options**

Set pictures, Flash®, or Slide show as Wallpaper in Standby.

# Wallpaper

Set still image, animation or Slide show to appear in Standby. Alternatively, set Wallpaper to None

# Tap Menu $\rightarrow$ Settings $\rightarrow$ Display settings $\rightarrow$ Wallpaper

| Wallpaper       |   |  |
|-----------------|---|--|
| Preset pictures | > |  |
| Pictures        | > |  |
| Digital camera  | > |  |
| Flash®          | > |  |
| Slide show      | , |  |
| None            | , |  |

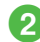

# Set Wallpaper

#### To set an image in Data Folder

Select a file location  $\rightarrow$  Select a file  $\rightarrow$ Tap Set

#### To set Slide show

Slide show  $\rightarrow$  ( $\bigcirc$  P.2-5 Slide Show (2))

#### To set none

None

# Slide Show

Set up to nine images to appear in sequence in Standby.

- Tap Menu  $\rightarrow$  Settings  $\rightarrow$ Display settings  $\rightarrow$  Wallpaper
  - $\rightarrow$  Slide show

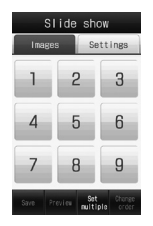

# 2 Add still images

## To add images one by one

Select a part where no still image is assigned to  $\rightarrow$  Select a file location  $\rightarrow$ Select a still image

# To add images at once

Tap Set multiple  $\rightarrow$  Select a file location  $\rightarrow$  Check still images to add  $\rightarrow$  Tap OK

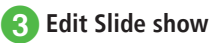

# To preview

Tap Preview  $\rightarrow$  Yes (Fit to screen) or No (Original proportion)

# To set effect

Tap *Settings* tab  $\rightarrow$  *Effect*  $\rightarrow$  Select an item

#### To change transmission time for a still image

Tap Settings tab → Transition time → Select time

# **1** Tap Save $\rightarrow$ Yes (Fit to screen) or No (Original proportion)

#### To adjust slide size

To fit image to Display, choose Yes in Step (4). For original proportion, choose No.

# Advanced

Advanced Settings P.2-20

Enlarging and Viewing Still Image

Rotating Still Images

# Widgets

Add various applications to Standby Display to access/activate information/functions quickly.

| Registerable Functions                                                                                                    |                                                                                                    |  |  |
|----------------------------------------------------------------------------------------------------|----------------------------------------------------------------------------------------------------|--|--|
| Analog Clock<br>Digital Clock<br>Dual Clock<br>Calendar<br>Tasks<br>Alarm<br>Memo(Yellow)<br>Memo(Red)<br>Countdown timer<br>Light<br>Wallpaper<br>SI Information Channel<br>SI Friend's Status<br>SI Julor Kaus<br>SI Quick News<br>Top3<br>Mini player<br>Oekaki anime<br>Photo Album<br>Music Player<br>Movie Player<br>Data Folder<br>Camera<br>TV<br>SI Appli<br>Near Chat | BookSurfing     Biorhythm     Number Place World     Pangya     Hidden Catch4     Dice     RandomBall     S! Mail     Notepad     Voice recorder     Calculator     Converter     Stopwatch     Dictionary     Bluetooth     Infrared     Phonebook     Bookmark (Y! Keitai)     S-1 BATTLE     Content Value Package     Simple Select Video     Bookmark (PC Site Browser)     Settings     Widget setting |  |  |

- Drag and drop Widgets between Widget Bar and Standby.
- To select Widget Bar items, see "Adding Widget Item" (• P.9-13) for details.

- Tap

Wessating YiKaitai Wess

Standby

Widget Appears in Standby

Drag & Drop —

# **Window Operations**

Widgets appear in Widget Bar. Scroll Widget Bar for more Widgets.

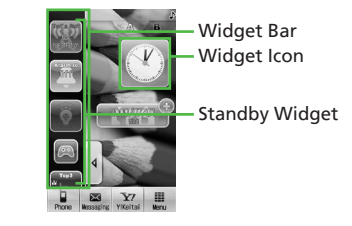

Phone Wesseging YKsitai Man. Widget Bar

Calendar

# **Text Entry**

Tap or write with stylus to enter Kanji, Hiragana, Katakana (single-/double-byte), alphanumerics (single-/double-byte), symbols (single-/doublebyte), pictograms, emoticons or Hangul.

| lcon | Entry Mode                                  | lcon             | Entry Mode                                                 |
|------|---------------------------------------------|------------------|------------------------------------------------------------|
| 漢    | Kanji or<br>Hiragana<br>( <b>●</b> P.2-9)   | R                | Symbols<br>(double-byte)<br>( SP.2-10)                     |
| カナ   | Katakana<br>(double-byte)<br>(●P.2-10)      | R <sup>a</sup> u | Symbols<br>(single-byte)<br>(�P.2-10)                      |
| ħŦ   | Katakana<br>(single-byte)<br>(●P.2-10)      | 絵                | Pictograms<br>(€P.2-11)                                    |
| Ab   | Alphanumerics<br>(double-byte)<br>(•P.2-10) | 額                | Emoticons<br>( P.2-11)                                     |
| Ab   | Alphanumerics<br>(single-byte)<br>(•P.2-10) | 韓                | Hangul<br>(€P.2-12)                                        |
| 12   | Number<br>(double-byte)<br>(•P.2-10)        | ab               | Alphanumerics<br>(double-byte,<br>lower case)<br>(•P.2-10) |

| lcon | Entry Mode                           | lcon | Entry Mode                                                 |
|------|--------------------------------------|------|------------------------------------------------------------|
| 12   | Number<br>(single-byte)<br>(€P.2-10) | ab   | Alphanumerics<br>(single-byte,<br>lower case)<br>(€P.2-10) |

See "Changing Entry Mode" (●P.2-9) about toggling Entry Mode.

# **Text Entry Window**

Use Keypad or Handwriting to enter text. To toggle Entry Mode, see "Changing Entry Methods " (�P.2-8)

# Text Entry with Keypad

Tap Keypad Entry Window.

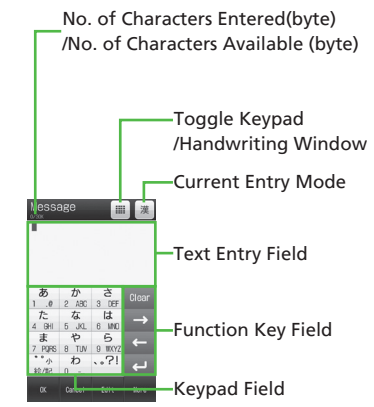

# **Text Entry with Handwriting**

Enter characters in Handwriting window directly.

No. of Characters Entered(byte) /No. of Characters Available (byte)

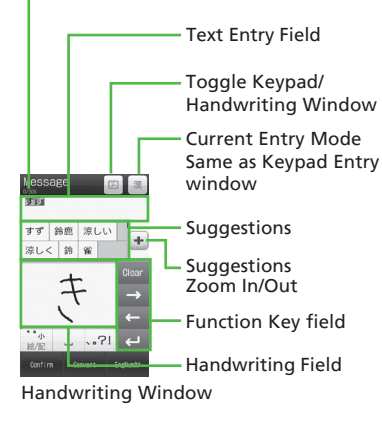

# Suggestions

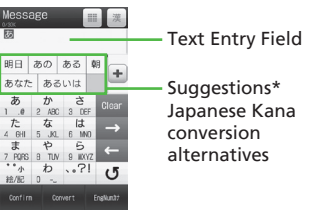

- \* Suggestions do not appear in Katakana, alphanumeric, and number input modes. If *Prediction* is set to *Off* in 漢かな input mode, suggestions appear when Convert or EngNum カナ is tapped.
- ●For Date field in Day and Time or Time field in Alarm which can only enter numbers, Number keys, Corer , ← / → appears.
- •When Voice Call or Video Call arrives while entering text, simply answer the call. When the call ends, text entry window returns. When Alarm is activated, end Alarm to return to text entry window.

# **Text Entry Flow**

Select entry method  $\rightarrow$  Select Text entry mode  $\rightarrow$ Enter text  $\rightarrow$  Suggestion  $\rightarrow$  Select suggestion.

# **Changing Entry Methods**

Toggle Keypad/Handwriting. Status may limit entry method.

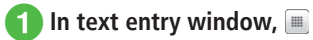

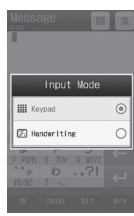

2 Select text entry methods from *Keypad* or *Handwriting* 

2

**Basic Operation** 

# **Changing Entry Mode**

Toggle text entry mode: Kanji, Hiragana, Katakana (single-/double-byte), alphanumerics (single-/ double-byte), symbols (single-/double-byte), pictograms, emoticons or Hangul.

1

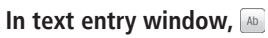

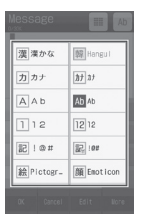

# Select entry mode to switch

# Kana/Kanji

Use predictive entry to convert and enter characters. Alternatively, convert entered hiragana directly. Katakana or pictograms may appear in Suggestions. Example: Enter " 鈴木 "

# **Using Keypad**

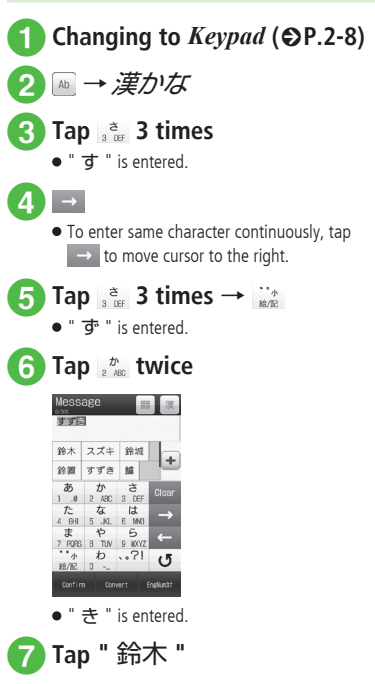

# **Using Handwriting**

Enter text in Handwriting mode.

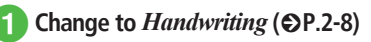

2 № → 漢かな

In Handwriting field, enter "す","ず" and "き" continuously

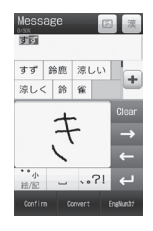

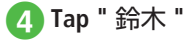

•After entering hiragana, tap  $\frac{1}{16\pi^2}$  to add  $\circ$  or  $\circ$ . •After entering hiragana, tap  $\frac{1}{1600}$  to toggle size.

- Tap Clear or press Q to cancel a misentry.
- If you over-toggle target character, press / • to toggle in reverse.
- To set as Hiragana, tap Confirm.
- ●If no suggestions appear, tap Convert → ← /  $\rightarrow$  to change conversion range  $\rightarrow$  tap target conversion alternatives  $\rightarrow$  repeat steps for other characters.
- If many suggestions appear, tap 🛨 to expand Suggestions. To restore default size, tap -.
- If conversion fails, try another reading. For multiple Kanji words, try converting characters separately.
- •While suggestions appear, tap Convert for conversion alternatives. While conversion alternatives appear, tap Predict to return to Sugaestions.
- •Kanji cannot be entered directly in Handwriting.
- In Handwriting mode, suggestions appear in Function field. If a character is mistakenly converted, select correction from Suggestions. Tap x to close Suggestions.
- ●In Handwriting mode, 漢かな entry, entering other non-Hiragana, vields most similar Hiragana.

# Kana/Alphabet/Number

In text entry window, 🔤  $\rightarrow \pi f / \pi f / Ab / Ab / 12/12$ 

# 2 Tap Keypad and enter target Kana/Alphabet/Number to use

- •After entering katakana, tap  $\frac{1}{16\pi^2}$  to add  $\circ$  or  $\circ$ .
- •After entering katakana, tap  $\frac{1}{16\pi^2}$  to toggle case.
- In Alphabet entry mode ( Ab , Ab , ab , ab ), enter a letter then tap  $\frac{A}{16/R^2}$  to toggle case.
- Tap Olear or press O to cancel a misentry.
- If you over-toggle target character, press / • to toggle in reverse.
- •To enter same character continuously, tap  $\rightarrow$  to move the cursor to the right.
- In Kanii/Kana entry mode, enter characters and tap EngNum カナ to toggle katakana/alphanumerics/ numbers entry mode.

Example: Enter " くも " and tap EngNum か. クモ, C, or 22277777 appears in Suggestions.

•In Handwriting mode, any characters written in the filed will be recognized as one of the characters within the specified entry mode.

# Symbol

Alternatively, enter symbols such as  $\setminus$  or ! ( $\bigcirc$  P.15-11).

In text entry window,  $\square \rightarrow$ ! @ # / !@#

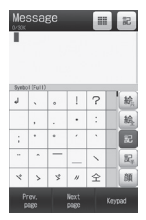

- Switch text entry mode from  $\frac{1}{1000} \rightarrow \mathbb{R}$  /  $\mathbb{R}$ .
- Tap Prev. page/Next page until target symbol appears.

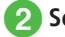

# Select target character

- Enter symbols continuously. To cancel symbol entry, tap Keypad.
- Once entered symbols remain as history and appear in Suggestions at first.
- In Kanji/Kana entry mode, enter characters and tap Convert to convert to symbols.
- Example: Enter " $\mathcal{T}\mathcal{h}$ " and tap Convert, "." or
- "..." appear among Suggestions.

# **Pictograms/Emoticons**

Enter not only Pictograms but also Emoticons by combine symbols (€P.15-11).

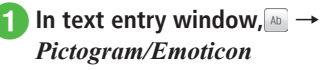

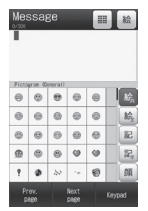

- Tap : → k / k / k to switch text entry mode.
- Tap Prev. page/Next page until the target pictogram or emoticons appears.

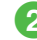

# Select target pictogram/ emotion

 You can continuously enter pictograms and emoticons. To stop entering pictograms or emoticons, tap Keypad.

- •Select 🙈 in message text entry window/subject entry window only. Select 🙈 when using Pict General.
- •Once entered pictograms remain as history and appear in Suggestions at first.
- ●In Kanji/Kana entry mode, enter "はーと ", " でんわ " and convert to pictograms. Similarly, " わーい " or " えーん " can be converted to emoticons.

# Line Break

Use these steps to enter line break in any entry mode.

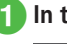

# In text entry window, 🛁

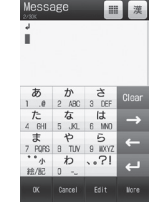

•Line breaks cannot be inserted in some entry windows (e.g., Subject window in Messaging).

# **Entering Space**

Entering Space varies by Entry Mode.

# 漢かな / カナ / カナ

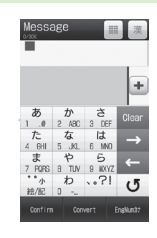

2

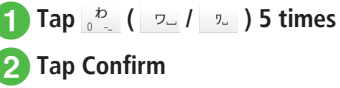

# Ab/Ab III Ab @ ABC DEF GHI JKL MNO PQRS TUV WXYZ ← \_ ..?I U

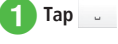

# 記 / 記半

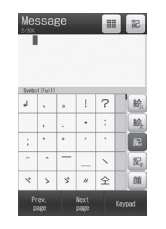

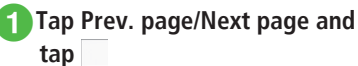

# Hangul

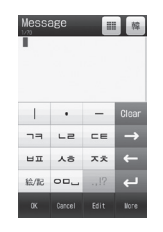

# Tap •••- 3 times

- •When Entry Mode is 12/12/Pictogram/ Emoticon, toggle the above Entry Mode and enter.
- •When the cursor is in the end of a sentence. entering space with  $\rightarrow$  is also available.

# Hangul

In text entry window, 🔤  $\rightarrow$  Hangul

| Message 🏢 🏘 |    |    |   |  |  |
|-------------|----|----|---|--|--|
| -           |    |    |   |  |  |
|             |    |    |   |  |  |
| 1           | •  | -  |   |  |  |
| 77          | LS | CE | → |  |  |
| ып          | 人合 | 天夫 | - |  |  |
| 給/記         | ᇛ  |    | ب |  |  |
|             |    |    |   |  |  |

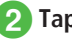

# 1 Tap Keypad Enter characters

• Tap number keys to enter assigned character units that appear; combine several consonants and vowels.

2

| Consonant Example (Key assignment) |                  |  |
|------------------------------------|------------------|--|
|                                    | רר (once)        |  |
| Ξ                                  | ר (twice)        |  |
| 77                                 | ¬¬ (three times) |  |
| Vowel Example (Key assignment)     |                  |  |
| 아                                  | •                |  |
| 야                                  | •                |  |
| 어                                  | •                |  |
| a                                  | •••              |  |
| 오                                  | • -              |  |
| ਸ਼                                 | •••              |  |
| 왜                                  | • –   •          |  |

•Hangul appears in received S! Mail, however Hangul cannot be entered to reply or forward S! Mail.

# **Using Quick Address List**

Save mail addresses/URLs for easy entry.

In mail address or URL entry window or field, tap More  $\rightarrow$ Insert  $\rightarrow$  Quick address list

| Quick address        | list |
|----------------------|------|
| Øsoftbank. ne. jp    | >    |
| @i.softbank.ne.jp    | >    |
| @ezweb. ne. jp       | >    |
| edocono, ne. jp      | >    |
| Ødisney. ne. jp      | >    |
| @emnet.ne.jp         | >    |
| @d. vodafone. ne. jp | >    |

# 2 Select target mail address/URL

# **Deleting/Editing**

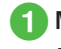

# Move cursor to character to delete, and Char

- Alternatively, press O.
- When a space is highlighted, the character before cursor is deleted.
- To delete all characters after cursor, touch and hold  $\alpha_{mer}$  or press  $Q_m$  for 1 + seconds. If there are no characters after cursor, all characters are deleted.

• Press reference for text entry window exit confirmation.

#### Advanced

- Advanced Settings P.2-21
- Specifying Range to Copy/Cut
- Pasting Copied or Cut Text
- Undoing Text Entry
- Enlarging Enter Text Field

# **User's Dictionary**

Save frequently used words/phrases of up to 20 characters; entries appear in Suggestions when Reading is entered.

# **Editing User's Dictionary**

- 1 Tap Menu → Settings → Phone settings → User's dictionary → Tap Add new
- 2 Tap Word field → Enter word or sentence → Tap OK
- 3 Tap Reading field → Enter reading → Tap OK

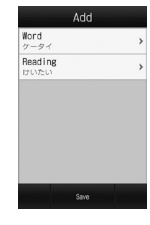

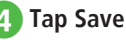

# Saving to User's Dictionary

- In text entry window, tap More → Add to dictionary
- 2 Tap the first letter of adding character → tap Start point
- 3 Tap the last letter of adding character → tap End point

# Add Øcrd Ø-2+1 Reading cirauti medings

4

Tap Reading field  $\rightarrow$  Enter text  $\rightarrow$  Tap OK

# 5 Tap Save

• If selecting the range which includes a line break, character strings before the line break are saved.

#### Advanced

- Advanced Settings P.2-21
- Deleting Entries from User's Dictionary

#### **ペ** Settings

- Save entries to User's Dictionary (IPP.14-2)
- Edit User's Dictionary entries (IPP.14-2)
- Delete User's Dictionary entries (IPP.14-3)

# Phonebook

Create up to 1,000 entries. Number of savable items per entry varies by USIM Card. Insert USIM Card into compatible SoftBank handsets to access USIM Card entries. Each entry contains these items:

| Item/Description    |                                                                   | Location                        |  |
|---------------------|-------------------------------------------------------------------|---------------------------------|--|
| Last name           |                                                                   |                                 |  |
|                     | Double/single-byte<br>(Saved as "Name" in<br>USIM Card Phonebook) | Handset: Yes<br>(up to 50 byte) |  |
|                     |                                                                   | USIM Card: Yes <sup>1</sup>     |  |
| First name          |                                                                   |                                 |  |
|                     | Double/single-byte<br>(Saved as "Name" in                         | Handset: Yes<br>(up to 50 byte) |  |
| USIM Card Phonebook | USIM Card Phonebook)                                              | USIM Card: Yes <sup>1</sup>     |  |
| Read                | Reading last name                                                 |                                 |  |
|                     | Single-byte<br>(Saved as "Name" in                                | Handset: Yes<br>(up to 50 byte) |  |
| USIM Car            | USIM Card Phonebook)                                              | USIM Card: Yes <sup>1</sup>     |  |
| Reading first name  |                                                                   |                                 |  |
|                     | Single-byte<br>(Saved as "Name" in<br>USIM Card Phonebook)        | Handset: Yes<br>(up to 50 byte) |  |
|                     |                                                                   | USIM Card: Yes <sup>1</sup>     |  |

| Item/Description    |                                                                        | Location                                      |  |
|---------------------|------------------------------------------------------------------------|-----------------------------------------------|--|
| Phor                | Phone number                                                           |                                               |  |
|                     | Saved with area code                                                   | Handset: Yes<br>(5 entries/up to 32<br>byte)  |  |
|                     |                                                                        | USIM Card: Yes <sup>1 2</sup>                 |  |
| Phone icon          |                                                                        |                                               |  |
|                     |                                                                        | Handset: Yes                                  |  |
|                     | Select one of seven icons                                              | USIM Card: Yes <sup>3</sup>                   |  |
| E-mail address      |                                                                        |                                               |  |
|                     | Single-byte alphanumerics                                              | Handset: Yes<br>(5 entries/up to<br>128 byte) |  |
|                     |                                                                        | USIM Card: Yes <sup>1</sup><br>(1 entry)      |  |
| E-mail address icon |                                                                        |                                               |  |
|                     |                                                                        | Handset: Yes                                  |  |
|                     | Select one of four icons                                               | USIM Card: No<br>(1 icon)                     |  |
| Picture             |                                                                        |                                               |  |
|                     | Still image appears for                                                | Handset: Yes                                  |  |
|                     | incoming calls<br>Select a Data Folder image<br>or capture with Camera | USIM Card: No                                 |  |

| Item/Description                                                            | Location                    |
|-----------------------------------------------------------------------------|-----------------------------|
| Ringtone                                                                    |                             |
| Voice Call/Video Call/                                                      | Handset: Yes                |
| Messages/S! Friend's Status<br>Selectable from Data Folder                  | USIM Card: No               |
| Vibration                                                                   |                             |
| Set vibration for all                                                       | Handset: Yes                |
| incoming transmissions                                                      | USIM Card: No               |
| Group                                                                       |                             |
| Select from original 5 groups                                               | Handset: Yes                |
| including "NO group", and<br>added group.Maximum 16<br>groups can be added. | USIM Card: Yes <sup>2</sup> |
| Secret mode                                                                 |                             |
| 0=/0#                                                                       | Handset: Yes                |
| UN/UN                                                                       | USIM Card: No               |
| Birthday                                                                    |                             |
| Data of hirth                                                               | Handset: Yes                |
| שמנפ טו שוינוז                                                              | USIM Card: No               |
| Blood type                                                                  |                             |
| Select one of four types or                                                 | Handset: Yes                |
| None                                                                        | USIM Card: No               |

| Item/Description     |                                                                     | Location                    |
|----------------------|---------------------------------------------------------------------|-----------------------------|
| Company              |                                                                     |                             |
|                      | Enter up to C4 butes                                                | Handset: Yes                |
| Enter up to 64 bytes |                                                                     | USIM Card: No               |
| Jop .                | title                                                               | -                           |
|                      | Enter up to C4 butos                                                | Handset: Yes                |
|                      | Enter up to 64 bytes                                                | USIM Card: No               |
| Address              |                                                                     |                             |
|                      | Post code (40 bytes),<br>Country (64 bytes),                        | Handset: Yes<br>(2 entries) |
|                      | Province, City, Street and<br>Additional information<br>(128 bytes) | USIM Card: No               |
| Add                  | ress icon                                                           |                             |
|                      | Salast one of two isons                                             | Handset: Yes                |
|                      | Select one of two icons                                             | USIM Card: No               |
| Homepage             |                                                                     |                             |
|                      | Enter up to 1,024 bytes                                             | Handset: Yes<br>(2 entries) |
|                      |                                                                     | USIM Card: No               |
| Homepage icon        |                                                                     |                             |
|                      | Salact one of two icons                                             | Handset: Yes                |
| Select one o         | Select one of two icons                                             | USIM Card: No               |

|                      | Item/Description     | Location     |
|----------------------|----------------------|--------------|
| Men                  | 10                   |              |
|                      | Enter up to E12 buto | Handset: Yes |
| Enter up to 512 byte | USIM Card: No        |              |

Number of savable characters varies by USIM Card.
 Number of savable items varies by USIM Card.
 Savable icon types vary by USIM Card.

 If different USIM Card (with saved entries) is inserted, copy saved USIM entries to handset confirmation appears when handset is first powered on. Choose Yes to copy entries.

# Note

Protect Important Information
 Phonebook entries may be lost/altered if
 battery is removed or left uncharged for an
 extended period; accidents/malfunctions
 may also affect entries. Back-up entries and
 store separately. SoftBank is not liable for
 damage from lost information.

# **Phonebook Window**

Phonebook entries (
P.2-15) are divided into three tabs. Tap Tabs to view desired information.

# Each Phonebook Tab contains items listed below

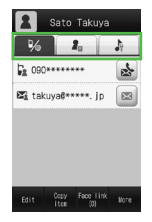

| Tab | ltem             |
|-----|------------------|
|     | Phone number 1   |
| 1/@ | E-mail address 1 |
|     | Group            |
|     | Birthday         |
|     | Blood type       |
|     | Address 1        |
| Z.  | Homepage 1       |
|     | Company          |
|     | Job title        |
|     | Memo             |

2 Basic Operation

| Tab | ltem                      |
|-----|---------------------------|
|     | Secret mode               |
|     | Tone : Voice call         |
|     | Tone : Video call         |
|     | Tone : Message            |
| 4   | Tone : S! Friend's Status |
|     | Vibe : Voice call         |
|     | Vibe : Video call         |
|     | Vibe : Message            |
|     | Vibe : S! Friend's Status |

# **Creating New Entries**

Save to Phone or USIM Card. Default data location for Phonebook is *Phone*. Set to USIM Card as required (€P.14-11). Create new entry or save from Call Log record.

# Saving Phonebook as a New Entry

Create new entry; save Name, Reading, Phone Number, and E-mail Address.

• For other items, see "Adding Information to Phonebook Entry" (€P.2-21).

# Tap Phone $\rightarrow$ *Phone book* $\rightarrow$ Tap New entry

 If Save setting (OP.14-11) is set to Ask each time, a message appears to prompt you to specify a saving location. Choose Phone or USIM.

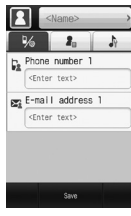

New Entry Details

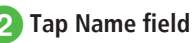

3 Last name, First name,

Reading last name or Reading first name  $\rightarrow$  Enter last name/ first name/reading  $\rightarrow$  Tap OK  $\rightarrow$  Tap OK

- Tap Add phone number field → Enter number → Tap OK → Tap Type field → Select types of phone number → Tap OK
- 5 Tap Add E-mail address field → Enter E-mail address → Tap OK → Tap Type field → Select types of E-mail address → Tap OK

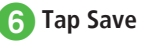

- 0 through 9, #, \*, -, P (Pause), and + (International Code) can be registered to enter in phone number field. Tap PX to toggle \*, and P. Touch and hold •0 to enter +.
- If a Memory Card file is selected for Incoming Image or Ringtone, copy file to handset confirmation appears. For a copy protected file, move file to handset first confirmation appears. Choose *Yes* to complete setting.
- When using Samsung New PC Studio to synchronize Phonebook entries with a PC, Secret entries are not synchronized to PC. If an entry is changed to a Secret entry, it can no longer be synchronized and is deleted from PC.
   Samsung New PC Studio is available for download from SAMSUNG Website (http://jp.samsungmobile. com/pc/lineup/931download.html).

# **Saving Entries from Call Log Records**

Save numbers in Call Log records to new or existing Phonebook entries.

1 (Tap Phone and *Call Log* (for Phone Only)

# Tap a record

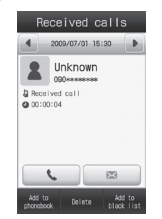

# Tap Add to entry

 If save setting (
P.14-11) is set to ask each time, a message appears to prompt you to specify a saving location. Tap *Phone/USIM*.

# Select saving method

#### To save as a new entry

 $New \rightarrow (\bigcirc P.2-17 \text{ Creating New Entries } \bigcirc)$ 

# To update existing entry

 $Update \rightarrow$  Search and select an entry ( $\bigcirc$  P.2-18)

 $\rightarrow$  Save a number to Phonebook ( $\bigcirc$  P.2-17)

# **Entry Search**

Use *ABC/Group/Reading* to search Phonebook entries.

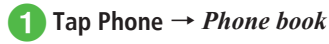

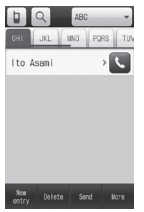

Phonebook List

- Tap I / I / I to switch to search field (�P.2-23)
- Tap the pull down menu for search methods

#### —Pulldown menu

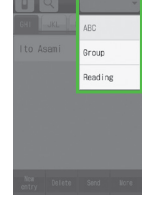

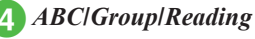

Selected search method is saved.

# Searching Phonebook

#### To search by ABC

Tap target tab ABC ~ MXYZ / 85/5 / 7- / 123

- / → Select target entry
- Alternatively, tap and enter first part of reading in text field.

## To search by group

Select a group  $\rightarrow$  View target

- Phonebook entry from search result
- Alternatively, after selecting a group, tap and enter first part of reading in text field.

#### To search by reading

View target Phonebook entry from search result

- Alternatively, tap and enter first part of reading in text field.

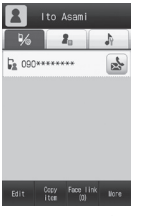

Entry Details

•If Secret mode is set to *Hide*, secret Phonebook entries do not appear. In Phonebook search window, tap More  $\rightarrow$  *Unlock temporarily*  $\rightarrow$ Enter Phone Password  $\rightarrow$  Tap OK to see secret entries.

# **Calling from Phonebook**

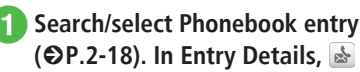

 If Phonebook entry contains multiple phone numbers, tap beside target number.

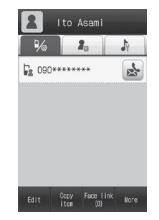

Make a call

- To make a Voice Call Voice call
- To make a Video Call Video call
- To make an international call International call (€P.3-22 Making International Calls from Japan)

#### To make a call before editing number

Copy to dial  $\rightarrow$  Edit selected phone number  $\rightarrow$  Tap Call/Video call

 In Phonebook list, tap Seside target entry for voice call. If multiple numbers are saved for that entry, number selection window appears.

# **Deleting Phone Book Entries**

**Basic Operatior** 

# Tap Phone → *Phone book* → Tap Delete

# 2 Delete entries

#### To delete an Entry

- •For handset or USIM Card Phonebook Check entries to delete  $\rightarrow$  Tap Delete  $\rightarrow$  Yes
- For both handset and USIM Card Phonebook

*Each entry*  $\rightarrow$  Tap Phonebook to delete  $\rightarrow$  *Yes* 

#### To delete all entries

- •For handset or USIM Card Phonebook *Mark all*  $\rightarrow$  Tap Delete  $\rightarrow$  Enter Phone Password  $\rightarrow$  Tap OK  $\rightarrow$  *Yes*
- For both handset and USIM Card Phonebook

All entries  $\rightarrow$  Phone, USIM or Phone & USIM  $\rightarrow$  Enter Phone Password  $\rightarrow$  Tap OK  $\rightarrow$  Yes

•Alternatively, in Entry Details window, tap More  $\rightarrow$  *Delete*  $\rightarrow$  *Yes*.

# Advanced

#### Advanced Settings @ P.2-21

- Adding Information to Phonebook Entry
- Sending Phonebook as vFile
- Specifying Saving Destination for Phonebook Entries
- Viewing USIM Card Service Number
- Canceling Phonebook Secret Mode Temporarily
- Editing Phonebook
- Copy Item
- Adding Phonebook Entry to Favorites
- Adding S! Friend's Status Member from Phonebook
- Deleting Entries from User's Dictionary
- Creating and Saving vFiles
- Printing Phonebook Details via Bluetooth<sup>®</sup>
- Enter and Save Phone Number

#### **₹** Settings

- Select Phonebook Save Location (
  P.14-11)
- Change Phonebook preference (Phone/USIM) (IPP.14-11)
- Change Search Method ( P.14-11)

# **Advanced Settings**

# **\** Advanced Settings

# Standby

### Enlarging and Viewing Still Image

#### Tap Menu → Settings → Display settings → Wallpaper

- $\rightarrow$  Select a file location  $\rightarrow$  Select a file  $\rightarrow$  Tap Zoom
- $\rightarrow$  P or P to adjust zoom level  $\rightarrow$  Tap Set
- To restore default view, tap Undo.

# **Rotating Still Images**

#### Tap Menu → Settings → Display settings

- $\rightarrow$  *Wallpaper*  $\rightarrow$  Select a file location  $\rightarrow$  Select
- a file  $\rightarrow$  Tap Rotate  $\rightarrow$  🕼 or  $\square$   $\rightarrow$  Tap Set
- To restore the default, tap Undo.

# **Editing Slide Show**

Tap Menu  $\rightarrow$  Settings  $\rightarrow$  Display settings  $\rightarrow$  Wallpaper  $\rightarrow$  Slide show

#### To replace image

Select image to change  $\rightarrow Replace \rightarrow$  Select a file location  $\rightarrow$  Select an image  $\rightarrow$  Tap Save  $\rightarrow Yes$  or No

#### To change image order

Tap Change order  $\rightarrow$  Drag image to desired position  $\rightarrow$  Tap OK  $\rightarrow$  Tap Save  $\rightarrow$  Yes or No

#### To delete image

Select image to delete  $\rightarrow Reset \rightarrow Yes$  $\rightarrow$  Tap Save  $\rightarrow Yes$  or No

Choose Yes to fit image to Display, or No for original proportion.

# Text Entry

# Specifying Range to Copy/Cut

In text entry window, tap Edit  $\rightarrow Copy$  or  $Cut \rightarrow$  Tap the first character of the range to cut/copy and tap Start point  $\rightarrow$  Tap the last character to specify the range  $\rightarrow$  Tap End point

- To copy or cut all text in text entry window, tap All.
- Copied or cut text remains even after powering off.

## Pasting Copied or Cut Text

In text entry window, move cursor to the position to paste  $\rightarrow$  Tap Edit  $\rightarrow$  **Paste** 

#### **Undoing Text Entry**

In text entry window, tap Edit → Undo

 In Kanji/Kana entry mode, undo operations immediately after performing *Cut*, *Paste*, or *Delete*. Undoing conversion is also available.

#### **Enlarging Enter Text Field**

In text entry window, tap Edit → Hide Keypad

# **User's Dictionary**

# Deleting Entries from User's Dictionary

Tap Menu  $\rightarrow$  Settings  $\rightarrow$  Phone settings  $\rightarrow$ User's dictionary  $\rightarrow$  Tap Delete  $\rightarrow$  Check entries to delete  $\rightarrow$  Tap Delete  $\rightarrow$  Yes

• If *Mark all* is selected, Tap Delete  $\rightarrow$  Enter Phone Password  $\rightarrow$  Tap OK  $\rightarrow$  *Yes*.

## **Resetting User's Dictionary**

In text entry window, tap More  $\rightarrow$  *Conversion*  $\rightarrow$  *Reset learning*  $\rightarrow$  Enter Phone Password  $\rightarrow$  Tap OK  $\rightarrow$  *Yes*.

# **Phone Book**

#### Adding Information to Phonebook Entry

Tap Phone  $\rightarrow$  *Phone book*  $\rightarrow$  Tap New entry

#### To save Group

 $\longrightarrow$  Tap Group field  $\rightarrow$  Select an item  $\rightarrow$  Tap Save

#### To save Birthday

 $\blacksquare$  → Tap Birthday field → Enter Birthday → Tap Save

#### To save Blood type

→ Tap Blood type field → Select an item → Tap Save

#### To save Address

→ Tap Address field → Tap Type field → **Private/Business** → Tap Zip code field → Enter Zip code → Tap OK → Tap Country field → Enter Country name → Tap OK → Tap Province field → Enter Province name → Tap OK → Tap City field → Enter City name → Tap OK → Tap Street field → Enter Street name → Tap OK → Tap Additional info field → Enter Additional information → Tap OK → Tap OK → Tap Save

## To save URL

**2** → Tap Homepage field → Enter URL → Tap OK → Tap Type field → *Private/Business* → Tap OK → Tap Save

#### To save Company

→ Tap Company field → Enter Company → Tap OK → Tap Save

# 2-22

**Basic Operation** 

#### To save Job title

 $\blacksquare$  → Tap Job title field → Enter Job title → Tap OK → Tap Save

#### To save Memo

 $\blacksquare$  → Tap Memo field → Enter Memo → Tap OK → Tap Save

#### To set Secret mode

 $\rightarrow On$  or  $Off \rightarrow$  Tap Save

• Items other than Group are unavailable in USIM Card Phonebook.

## Setting Incoming Image to Phonebook Entry

Tap Phone  $\rightarrow$  *Phone book*  $\rightarrow$  Tap New entry  $\rightarrow$  **1** Or Search Phonebook ( $\bigcirc$  P.2-18)  $\rightarrow$  Tap Edit  $\rightarrow$  **1** 

# To set from saved still image

**Pictures**  $\rightarrow$  Select a file  $\rightarrow$  Tap Save

• With Memory Card inserted, select a file from *Pictures* or *Digital camera* folder.

## To set by capturing still image

*Take photo*  $\rightarrow$  Capture still image  $\rightarrow$  Tap Save

# To cancel set incoming image

 $Off \rightarrow Tap Save$ 

 If a Memory Card file is set as incoming image or ringtone, copy file to handset first confirmation appears. If file is copy protected, move file to handset first confirmation appears. Choose Yes to complete setting.

# Setting Ringtone to Phonebook Entry

Tap Phone  $\rightarrow$  **Phone book**  $\rightarrow$  Tap New entry

 $\rightarrow$   $\rightarrow$  Tap Ringtone settings field

Or Search Phonebook ( $\bigcirc$  P.2-18)  $\rightarrow$  Tap Edit  $\rightarrow$ 

→ Tap Ringtone settings field

#### To set Ringtone for Voice Call or Video Call

**Tone:** Voice call or **Tone:** Video call  $\rightarrow$  Select a file location  $\rightarrow$  Select a file  $\rightarrow$  Tap Save

#### To set Ringtone for Message or S! Friend's Status

**Tone:** Messages or **Tone:** S! Friend's Status  $\rightarrow$  Ringtone  $\rightarrow$  Select a file location  $\rightarrow$  Select a file  $\rightarrow$  **Duration**  $\rightarrow$  Enter duration  $\rightarrow$  Tap OK  $\rightarrow$ Tap Save

- While selecting a file, tap 🕨 to playback the file.
- If a Memory Card file is set as incoming image or ringtone, copy file to handset first confirmation appears. If file is copy protected, move file to handset first confirmation appears. Choose *Yes* to complete setting.

# Setting Vibration to Phonebook Entry

- Tap Phone → *Phone book* → Tap New entry
- → → Tap Vibration settings field
- Or Search Phonebook to set vibration (€P.2-18)
- $\rightarrow$  Tap Edit  $\rightarrow$   $\implies$  Tap Vibration settings field
- $\rightarrow$  Select vibration pattern  $\rightarrow$  Tap Save
- While selecting a vibration pattern, tap b to check the pattern.

#### Creating Message from Phonebook

Tap Phone  $\rightarrow$  *Phone book*  $\rightarrow$  Search and select Phonebook to send message ( $\bigcirc$  P.2-18)  $\rightarrow \fbox$  for recipient phone number or  $\boxtimes$  for recipient address

## 

*Create message*  $\rightarrow$  *S*! *Mail* or *SMS*  $\rightarrow$  ( $\bigcirc$  P.4-4 S! Mail **5**, P.4-7 SMS **5**)

#### 

Display Creating Mail window  $\rightarrow$  ( $\bigcirc$  P.4-4 S! Mail  $\bigcirc$ )

## **Opening Website from Phonebook**

Tap Phone  $\rightarrow$  *Phone book*  $\rightarrow$  Search and select Phonebook entry with homepage registered ( $\bigcirc$  P.2-18)  $\rightarrow$  ( $\bigcirc$  beside homepage address to connect  $\rightarrow$  *Yes* 

• To browse website with PC Site Browser, tap PC Site Browser.

## Sending Phonebook as vFile

Tap Phone → Phone book → Tap Send

● In Entry Details window, tap More → Send.

#### To send via message

*Via message* → Search and select Phonebook entry to send ( $\bigcirc$  P.2-18) → ( $\bigcirc$  P.4-4 S! Mail (2))

#### To send via Bluetooth®

*Via Bluetooth* → Check Phonebook entry to send → Tap Send → ( $\bigcirc$  P.13-7 Sending Data (2))

#### To send via infrared

*Via infrared*  $\rightarrow$  Check Phonebook entry to send  $\rightarrow$  Tap Send ( $\bigcirc$  P.13-3)

#### Copying Entries between Phone & USIM

Tap Phone → Phone book

#### To copy selected entries

Tap More  $\rightarrow$  *Copy to USIM* or *Copy to phone*  $\rightarrow$  Check Phonebook entries to copy  $\rightarrow$  Tap Copy  $\rightarrow$  *Yes* 

- For both Phone and USIM Card entries, tap More
   → Copy each entry → Select Phonebook entry
   → Yes.
- In Entry Details window, tap More → *Copy to USIM* or *Copy to phone*.
- If search method is *Group*, search and select entry to copy → Tap More → *Copy to USIM* or *Copy to phone* → *Yes*.

#### To copy all entries from Phone to USIM/ USIM to Phone

Tap More → *Copy all* → *Phone to USIM/ USIM to Phone* → *Yes* 

# Specifying Saving Destination for Phonebook Entries

Tap Phone → *Phone book* → Tap More → *Save setting* → *Phone/USIM/Ask each time* 

#### Viewing USIM Card Service Number

Tap Phone → *Phone book* → Tap More → *Service number* 

 The item *Service number* may not appear for some USIM Card.

## Canceling Phonebook Secret Mode Temporarily

Tap Phone  $\rightarrow$  *Phone book*  $\rightarrow$  Tap More  $\rightarrow$  *Unlock temporarily*  $\rightarrow$  Enter Phone Password  $\rightarrow$  Tap OK

 If Secret mode is set to Hide, Secret entries appear for current session only.

#### **Editing Phonebook**

Tap Phone  $\rightarrow$  *Phone book*  $\rightarrow$  Search Phonebook and select entry ( $\bigcirc$  P.2-18)  $\rightarrow$  Tap Edit  $\rightarrow$  ( $\bigcirc$  P.2-17 Creating New Entries (2)

• To edit secret Phonebook entry, set *Secret mode* to *Show*.

#### Copy Item

Tap Phone  $\rightarrow$  *Phone book*  $\rightarrow$  Search Phonebook and select entry ( $\bigcirc$  P.2-18)  $\rightarrow$  Tap Copy item

#### Adding Phonebook Entry to Favorites

Tap Phone  $\rightarrow$  *Phone book*  $\rightarrow$  Search Phonebook and select entry ( $\bigcirc$  P.2-18)  $\rightarrow$  Tap More  $\rightarrow$  *Add to Favorites*  $\rightarrow$  Select a field to add the entry

# Adding S! Friend's Status Member from Phonebook

Tap Phone  $\rightarrow$  *Phone book*  $\rightarrow$  Search Phonebook and select entry ( $\bigcirc$  P.2-18)  $\rightarrow$  Tap More  $\rightarrow$  *Add to S! Friend's Status*  $\rightarrow$  Select a phone number  $\rightarrow$  *Yes* 

#### Viewing S! Friend's Status

Tap Phone  $\rightarrow$  *Phone book*  $\rightarrow$  Search and select an entry (OP.2-18)  $\rightarrow$  Tap More  $\rightarrow$  *View S! Friend's Status*  $\rightarrow$  Select a phone number

#### **Creating and Saving vFiles**

Tap Phone  $\rightarrow$  *Phone book*  $\rightarrow$  Search Phonebook and select entry ( $\bigcirc$  P.2-18)  $\rightarrow$  Tap More  $\rightarrow$  *Save to Data Folder*  $\rightarrow$  *Phone/ Memory card*  $\rightarrow$  *Yes* 

• To save a file to *Memory card*, insert Memory Card.

#### Printing Phonebook Details via Bluetooth®

Tap Phone  $\rightarrow$  *Phone book*  $\rightarrow$  Search Phonebook and select entry ( $\bigcirc$  P.2-18)  $\rightarrow$  Tap More  $\rightarrow$  *Print via Bluetooth*  $\rightarrow$  ( $\bigcirc$  P.7-14 Printing via Bluetooth<sup>®</sup> ( $\bigcirc$ )

# Toggling Phonebook View between USIM & Phone

Tap Phone  $\rightarrow$  *Phone book*  $\rightarrow$   $\square$  /  $\blacksquare$  /  $\blacksquare$   $\rightarrow$  *Phone/USIM/Phone & USIM* 

• Change remains even if handset is powered off.

#### Enter and Save Phone Number

Tap Phone  $\rightarrow$  *Dial*  $\rightarrow$  Enter phone number  $\rightarrow$  Tap Add to phonebook

#### To save new entry

 $New \rightarrow (\bigcirc P.2-17 \text{ Creating New Entries } 2)$ 

#### To update entry

*Update* → Search Phonebook and select entry  $(\bigcirc P.2-18) \rightarrow$  Enter each item  $(\bigcirc P.2-17)$ 

 Only Name, Reading, E-mail address, and Group can be entered in USIM Card entries.

#### Adding Groups

Tap Phone  $\rightarrow$  *Phone book*  $\rightarrow$  Tap the pull down menu for search methods  $\rightarrow$  *Group*  $\rightarrow$ Tap Group setting  $\rightarrow$  *Add* 

#### To set Incoming image

 $\boxed{III} \rightarrow Pictures/Take photo/Off \rightarrow Set Incoming image \rightarrow Tap Save$ 

- If *Pictures* is selected, select files.
- If Take photo is selected, take a still picture.
- If Off is selected, incoming image will not be set.

#### To set group names

Tap Group name field  $\rightarrow$  Enter group name  $\rightarrow$  Tap Save

#### To set group icon

Tap Group icon Field  $\rightarrow$  Select icon  $\rightarrow$  Tap Save

#### To set Ringtone

To set Ringtone for Voice Call or Video Call
 Tone: Voice call/Tone: Video call → Select
 a file location → Select a file → Tap Save

To set Ringtone for Message or S! Friend's Status
 Tone: Message/Tone: S! Friend's Status →
 Ringtone → Select a file location → Select a
 file → Duration → Enter duration → Tap OK
 → Tap OK → Tap Save

#### To set Vibration

Tap Vibe field  $\rightarrow$  Select vibration pattern  $\rightarrow$  Tap Save

- For USIM Card, only group name and icon can be set.
- Images and ringtones set for individual Phonebook entries take priority over Group setting.

## **Changing Group Settings**

Tap Phone  $\rightarrow$  *Phone book*  $\rightarrow$  Tap the pulldown Menu for search methods  $\rightarrow$  *Group* 

- $\rightarrow$  Tap Group setting  $\rightarrow$  *Edit*  $\rightarrow$  Select group
- $\rightarrow$  Edit each item as the same as when adding it ( $\bigcirc$  P.2-24).